## Как в программе Зарплата и управление персоналом 8.3 установить надбавку за вредность?

Меню Настройка-Расчет зарплаты-Настройка состава начислений и удержаний-Прочие начисления-ставим галочку Надбавка за вредность-Применить и закрыть.

| ≣   | Главное                  | <u>.</u> , | Кадры                                                                                                    |                | Зарплата           |       | Выплаты      | %              | Налоги и взно              | ы        | Отчетност           | ъ, справки  | ş              | Настройка     | ₽     | Админи      | стриров | ание         |
|-----|--------------------------|------------|----------------------------------------------------------------------------------------------------|----------------|--------------------|-------|--------------|----------------|----------------------------|----------|---------------------|-------------|----------------|---------------|-------|-------------|---------|--------------|
|     |                          |            |                                                                                                    |                |                    |       |              |                |                            |          |                     |             |                |               |       |             |         | Поиск (Ctrl+ |
|     |                          |            |                                                                                                    |                |                    |       |              |                |                            |          |                     |             |                |               |       |             |         |              |
|     | Расчет зар               | плат       | ы                                                                                                    |                |                    | Спр   | авочники     |                |                            |          | Серви               | с           |                |               |       |             |         |              |
|     | Кадровый                 | учет       |                                                                                                    |                |                    | К     | онтрагенты   |                |                            |          | Пер                 | сональные н | астройк        | ки            |       |             |         |              |
|     | Отчет по н               | астро      | йкам                                                                                                    |                |                    | P     | аботодатели  |                |                            |          | Hact                | ройки печат | ных фо         | рм            |       |             |         |              |
|     | Нациспения               |            |                                                                                                    |                |                    | С     | татьи расход | цов            |                            |          | Реда                | актирование | законо,        | дательных зна | чений |             |         |              |
|     | Улержания                |            |                                                                                                    |                |                    | У     | чебные заве  | дения          |                            |          |                     |             |                |               |       |             |         |              |
|     | Показатели               | расче      | та зарпла                                                                                                    | ты             |                    | Б     | анковские с  | чета ко        | онтрагентов                |          |                     |             |                |               |       |             |         |              |
|     | 5                        |            |                                                                                                    |                |                    |       |              |                |                            |          |                     |             |                |               |       |             |         |              |
|     |                          |            |                                                                                                    |                |                    |       |              |                |                            |          |                     |             |                |               |       |             |         |              |
|     |                          |            |                                                                                                    |                |                    |       |              |                |                            |          |                     |             |                |               |       |             |         |              |
| _   |                          | _          |                                                                                                    |                |                    |       |              |                |                            |          |                     |             |                |               |       |             |         |              |
|     | $\leftarrow \rightarrow$ |            | P                                                                                                    | асч            | ет зар             | опла  | ты           |                |                            |          |                     |             |                |               |       |             |         |              |
| 2   |                          | _          |                                                                                                    |                | · ·                | _     |              |                |                            |          |                     |             |                |               |       |             |         |              |
| ¢   | 🛉 Настро                 | йки        | расче                                                                                                    | та за          | рплаты             |       |              |                |                            |          |                     |             |                |               |       |             |         |              |
| _   |                          |            |                                                                                                    |                |                    | _     |              |                |                            |          |                     |             |                |               |       |             |         |              |
| Ha  | стройки                  | расч       | ета за                                                                                                    | рпла           | гы, учета          | а отр | аботанно     | ого в          | ремени, от                 | сутстви  | ій на ра            | боте        |                |               |       |             |         |              |
| _   |                          |            |                                                                                                    |                |                    |       |              |                |                            |          |                     |             |                |               |       |             |         |              |
| ☑   | Исполь                   | вова       | ть про                                                                                                    | грам           | му для р           | асче  | та зараб     | отно           | ой платы                   |          |                     |             |                |               |       |             |         |              |
| Ec  | ли прогр                 | амм        | у план                                                                                                    | ируе           | тся испо           | льзо  | вать тол     | ько ,          | для ведени                 | я кадр   | ового уч            | ета или     | штат           | ного расп     | исан  | ия          |         |              |
| пр  | едприяти                 | я, с       | нимите                                                                                                    | 9 <b>ЭТ</b> ОТ | флажок             | -     |              |                |                            |          |                     |             |                |               |       |             |         |              |
|     | Нерабо                   | чие ,      | дни в (                                                                                                    | связи          | і с корон          | авир  | усом оп      | лачи           | вать как о                 | работа   | нные по             | графику     | / раб          | оты сотру,    | дник  | а           |         |              |
| Pa  | бочее вр                 | емя        | по гра                                                                                                    | афикл          | работы             | сотр  | удника.      | совг           | тадающее                   | с нера   | Бочими              | анями, б    | vдет           | обозначе      | но сі | пециа       | льным   | 4            |
| ви  | дом врем                 | ени        | "OH"                                                                                                    | и опл          | ачено ка           | ак об | ычные р      | абоч           | чие дни обі                | ичными   | 1 начисл            | ениями      | (опла          | та по окла    | аду,  | по          |         |              |
| ча  | совому т                 | арио       | фу, сде                                                                                                    | льнь           | им зараб           | отко  | м). '        |                |                            |          |                     |             |                |               |       |             |         |              |
|     | Учитыва                  | ать о      | оплачи                                                                                                    | ваем           | ое нераб           | бочее | е время і    | и су           | ммы в сре,                 | цнем за  | аработке            |             |                |               |       |             |         |              |
| Co  |                          | MCL        | ww.Mai                                                                                                    | ITOV           | ο DΦ ot            | 18.0  | E 2020 N     | lo 1/          | 1/B 585 o                  | anauwa   | 201400 11           | opañouo     | 0.000          |               |       | 0.000       |         |              |
| VU  | итывать г                | псы        | му імій<br>расчет                                                                                                    | е сре          | аг ФОГ<br>Анего За | по.о  | отка Есг     | (≃ 14<br>1И ВН | - пр-505, 0<br>и не соглас | ны с э   | аемое н<br>гим мнеі | нием ус     | е вре<br>таноя | зите флаж     | ок Г  | енуж<br>При | HU      |              |
| СН  | ятом фла                 | жке        | необх                                                                                                    | одим           | ость уче           | та с  | им отде      | ельн           | ых начисл                  | ний за   | этот пе             | риод мох    | кно у          | казать в і    | іх ка | рточк       | e.      |              |
| Ha  | стройка                  | COCT       | ава на                                                                                                    | числ           | ений и у           | держ  | каний        |                |                            |          |                     |             | -              |               |       |             |         |              |
| Vn  | равление                 | 0.00       | TaboM                                                                                                    | исво           |                    | IX Ha | чиспени      | йич            | илержаний                  | таких    | как: поч            | 200829      | יבחחנ          |               |       |             |         |              |
| ко  | мандиров                 | зок.       | удерж                                                                                                    | ание           | профсон            | 03Hb  | X B3H0C      | ови            | удержании<br>Т.Д.          | TaknA    | Kak. 1104           | асовал с    | mai            | a, ormarbi    |       |             |         |              |
|     |                          |            | A service of the service of the serv |                |                    |       |              |                | <u>a</u> .                 |          |                     |             |                |               |       |             |         |              |
|     | Исполь:                  | вова       | ть уче                                                                                                    | т по (         | статьям            | фина  | нсирова      | ния            |                            | Предп    | риятие о            | социальн    | юй с           | феры          |       |             |         |              |
| Bo  | зможнос                  | ть у       | чета п                                                                                                    | о ста          | гьям фин           | ансі  | прования     | 1              | Ec                         | ти ваш   | е предп             | риятие о    | тносі          | ится к соц    | иаль  | ной с       | фере    | И            |
| ре  | комендуе                 | тся        | испол                                                                                                    | ьзова          | ать некоі          | имер  | ческим       |                | сд                         | ает стат | гистичес            | кую отче    | етнос          | ть по мон     | итор  | ингу        |         |              |
| ор  | ганизаци                 | ям и       | і унита                                                                                                    | рным           | и предпр           | ияти  | ям любо      | го у           | ровня чис                  | леннос   | сти и зар           | оплаты р    | аботн          | ников соці    | алы   | ной со      | реры    |              |
| тој | тько при                 | налі       | ичии це                                                                                                    | елево          | ого фина           | нсир  | ования.      |                | (¢¢                        | рмы ЗІ   | I), укаж            | ите вид     | своеі          | го предпр     | ияти  | я.          |         |              |
|     |                          |            |                                                                                                    |                |                    |       |              |                |                            |          |                     |             |                |               |       |             |         |              |
|     |                          |            |                                                                                                    |                |                    |       |              |                |                            |          |                     |             |                |               |       |             |         |              |

Настройка состава начислений и удержаний

| Применить и закрыть | Отмена                                                                                                    | ? |  |  |  |  |
|---------------------|----------------------------------------------------------------------------------------------------|---|--|--|--|--|
| Почасовая оплата    | Прочие начисления                                                                                                    |   |  |  |  |  |
| Отпуска             | Иналбавка за вредность                                                                                                    |   |  |  |  |  |
| Учет отсутствий     | На предприятии начисляется надбавка за работу во вредных условиях.                                                                                                    |   |  |  |  |  |
| Материальная помощь |                                                                                                    |   |  |  |  |  |
| Прочие начисления   | Расота в праздничные или выходные дни<br>Сотоудники могут привлекаться к выполнению тоудовых обязанностей в лни, оговоренные графиком                                         |   |  |  |  |  |
| Удержания           | острудника и выходные, в этом случае оплата работы производится в повышенном размере, или<br>предоставляются дополнительные выходные дни, по выбору сотрудника.               |   |  |  |  |  |
|                     | 🗹 Сдельный заработок                                                                                                    |   |  |  |  |  |
|                     | Если на вашем предприятии есть сотрудники, оплата труда которых зависит от сдельной выработки, а не от<br>отработанного времени, установите этот флажок.                      |   |  |  |  |  |
|                     | 🗹 Совмещение, временное исполнение обязанностей                                                                                                    |   |  |  |  |  |
|                     | Использовать совмещение профессий (должностей), расширение зон обслуживания, временное исполнение<br>обязанностей без освобождения от работы, определенной трудовым договором |   |  |  |  |  |
|                     | Начисления, используемые для расчета доплаты за совмещение                                                                                                    |   |  |  |  |  |

Рассмотрим пример в программе если ведется история изменений штатного расписания. Установим надбавку с 1 июля 2022.

Кадры - Изменения штатного расписания – Создать - Изменение штатного расписания -Изменить позицию - Выбираем должность -закрываем справочник должностей - два щелкаем мышкой по должности -ставим процент надбавки за вредность - ок - Провести и закрыть.

Если сотрудник уже работает на этой должности, то в документе Изменение штатного расписания в правом нижнем углу нажимаем **Изменить начисления сотрудников** - **Провести** и закрыть.

| ≣                             | Главное                                     | 8           | Кадры     |       | Зарплата |                                 | Выплаты                                                        | %     | Налоги и взносы | ē | Отчетность |  |  |  |
|-------------------------------|---------------------------------------------|-------------|-----------|-------|----------|---------------------------------|----------------------------------------------------------------|-------|-----------------|---|------------|--|--|--|
|                               | Сервис 1С                                   | <br>::Кабин | ет сотру  | цника |          | U                               | оверка карточек воинского учета                                |       |                 |   |            |  |  |  |
|                               |                                             |             |           |       |          | Пос                             | Пособия                                                        |       |                 |   |            |  |  |  |
|                               | Приемы, переводы, увольнения                |             |           |       |          | С                               | Сведения о застрахованных лицах (ФСС)                          |       |                 |   |            |  |  |  |
|                               | Изменение оплаты сотрудников                |             |           |       |          | С                               | Сообщения ФСС об изменении ЭЛН                                 |       |                 |   |            |  |  |  |
| *                             | Все отсутствия сотрудников                  |             |           |       |          |                                 | Изрошошир ФСС                                                  |       |                 |   |            |  |  |  |
|                               | Больничные листы Отпуска, командировки и др |             |           |       |          |                                 | ругие отсутствия<br>настроики прямых выплат ФСС по сотрудникам |       |                 |   |            |  |  |  |
|                               | Отпуска                                     |             |           |       |          |                                 | Входящие запросы ФСС для расчета пособий                       |       |                 |   |            |  |  |  |
|                               | Командировки                                |             |           |       |          |                                 | Ответы на запросы ФСС для расчета пособий                      |       |                 |   |            |  |  |  |
|                               | Отпуска бе                                  | з сохра     | нения опл | аты   |          |                                 |                                                                |       |                 |   |            |  |  |  |
|                               | Отпуска по уходу и возвраты из отпуска      |             |           |       |          | См. т                           | акже                                                           |       |                 |   |            |  |  |  |
|                               | Графики, переносы отпусков                  |             |           |       |          | Премии                          |                                                                |       |                 |   |            |  |  |  |
|                               | Изменение                                   | график      | ов работы | спис  | ком      | Материальная помощь             |                                                                |       |                 |   |            |  |  |  |
|                               | Отгулы                                      |             |           |       |          | Работа в выходные и праздники   |                                                                |       |                 |   |            |  |  |  |
|                               | Остатки отп                                 | ки отпусков |           |       |          | Сверхурочные, переработки       |                                                                |       |                 |   |            |  |  |  |
|                               | Отсутствия (болезни, прогулы, неявки)       |             |           |       |          | Переводы к другому работодателю |                                                                |       |                 |   |            |  |  |  |
|                               |                                             |             |           |       |          | Д                               | окументы пер                                                   | сучет | а               |   |            |  |  |  |
| Ш                             | гатное рас                                  | списан      | ие        |       |          | Электронные трудовые книжки     |                                                                |       |                 |   |            |  |  |  |
|                               | Штатное р                                   | асписа      | ние       |       |          | Физические лица                 |                                                                |       |                 |   |            |  |  |  |
| Подразделения                 |                                             |             |           |       |          | Согласия на обработку ПДн       |                                                                |       |                 |   |            |  |  |  |
|                               | Должности                                   |             |           |       | _        | Военкоматы                      |                                                                |       |                 |   |            |  |  |  |
| Изменения штатного расписания |                                             |             |           |       |          |                                 | Воинские звания                                                |       |                 |   |            |  |  |  |

: 🗆 🗙

| Начальная страни.                   | ца Изменения штатного распи | сания ×    |                             |             |  |  |  |  |  |
|-------------------------------------|-----------------------------|------------|-----------------------------|-------------|--|--|--|--|--|
| 🗲 🔶 🏠 Изменения штатного расписания |                             |            |                             |             |  |  |  |  |  |
| Организация: 🗹 Крон-Ц 🔹             |                             |            |                             |             |  |  |  |  |  |
| Создать 🗸 🔂 🖶 Печать 🗸              |                             |            |                             |             |  |  |  |  |  |
| Дата ↓                              | Номер                       | Месяц      | Тип документа               | Организация |  |  |  |  |  |
| 💷 01.01.2022                        | 003П-000005                 | 01.01.2022 | Изменение штатного расписан | Крон-Ц      |  |  |  |  |  |

| 🗲 🔿 ☆ Изменение штатного расписания (создание) *                                                            |                       |                   |                 |               |            |                  |  |  |  |  |
|----------------------------------------------------------------------------------------------------|-----------------------|-------------------|-----------------|---------------|------------|------------------|--|--|--|--|
| Провести и закрыть Записать Провести 🖉 💽 - 🖶 Приказ о внесении изменений                                    |                       |                   |                 |               |            |                  |  |  |  |  |
| Дата изменений: 01.07.2022 🗎 ?                                                                              |                       | Дата:             | 01.07.2022      | 🛱 Номер:      |            |                  |  |  |  |  |
| Организация: Крон-Ц - Ц                                                                                     |                       |                   |                 |               |            |                  |  |  |  |  |
| Подразделение: 🖉 🗸                                                                                          |                       |                   |                 |               |            |                  |  |  |  |  |
| Добавить позицию Изменить позицию Закрыть позицию Заполнить показатели 🛧 💺 Упорядочить 🎼                    |                       |                   |                 |               |            |                  |  |  |  |  |
| N Наименование                                                                                              | Разряд (к             | атегория) Ко      | личество ставок | Оклад (тариф) | Окл        | ад               |  |  |  |  |
| Подразделение Должность                                                                                     |                       |                   |                 |               |            |                  |  |  |  |  |
| <ul> <li>              Штатное расписание             : ×          </li> <li>             Вибрать</li></ul> |                       |                   |                 |               |            |                  |  |  |  |  |
| 🖉 Наименование позиции                                                                                      |                       | Подразделение     | Должност        | ь ↓           | Колич. ед. | Дата утверждения |  |  |  |  |
| <ul> <li>Ведущий инженер /Отдел установки и эксплуатации оборудования/</li> </ul>                           | Отдел установки и эко | сплуатаци Ведущий | Ведущий инженер |               | 01.01.2022 |                  |  |  |  |  |

| Наименование:          | Ведущий инженер /Отд | ел установки и эксплуатац | ии оборудования/ |             |       |                   | Склоне   |
|------------------------|----------------------|---------------------------|------------------|-------------|-------|-------------------|----------|
| Полное наименование: ( |                      |                           |                  |             |       |                   |          |
| Оплата труда Допол     | пнительно            |                           |                  |             |       |                   |          |
| Разряд (категория):    |                      | <b>▼</b> □                |                  |             |       |                   |          |
| Оклад (тариф): 50      | 000,00               | ΦOT: 52 5                 | 500,00           | R           | . 🖉 Д | оп. тарифы, коэфф | ициенты  |
| 🕒 Добавить 🕒           | Отменить             |                           |                  |             | Еще - | Добавить 1        | 20000000 |
| Начисление             |                      | Показатели                |                  | Комментарий | -     | TIOKd3dTeJIb      | Эначение |
| Оплата по окладу       |                      | Оклад                     | 50 000           |             |       |                   |          |
|                        |                      |                           |                  |             |       |                   |          |
|                        |                      |                           |                  |             | •     |                   |          |

|               | ← → √ Изменение штатного расписания 003П-000006 от 01 07 2022                    |                          |                    |                   |               |        |          |              |                    |      |  |
|---------------|----------------------------------------------------------------------------------|--------------------------|--------------------|-------------------|---------------|--------|----------|--------------|--------------------|------|--|
| Провести и    | Провести и закрыть Записать Провести 🖉 💽 - 🖨 Приказ о внесении изменений Еще - ? |                          |                    |                   |               |        |          |              |                    |      |  |
| Дата изменени | лта изменений: 01.07.2022 🛱 ? Дата: 01.07.2022 🛱 Номер: 003П-000006              |                          |                    |                   |               |        |          |              |                    |      |  |
| Организация:  | рганизация: Крон-Ц + Ф                                                           |                          |                    |                   |               |        |          |              |                    |      |  |
| Подразделени  | одразделение: Ф                                                                  |                          |                    |                   |               |        |          |              |                    |      |  |
| Добавить по   | зицию Изменить п                                                                 | озицию Закрыть позиц     | ию Заполнить пока  | азатели 🛉 🐥       | Упорядочить   | Ŧ      |          |              | E                  | ще т |  |
| Ν             | Наименование                                                                     |                          | Разряд (категория) | Количество ставок | Оклад (тариф) | Оклад  | Оклад по | За совмещ.   | Дневн. тариф       | Час. |  |
|               | Подразделение                                                                    | Должность                |                    |                   |               |        | должн.   |              |                    |      |  |
| 1             | Ведущий инженер /От                                                              | гдел установки и эксплуа |                    |                   | 50 000,00     | 50 000 |          |              |                    |      |  |
|               | Отдел установки и                                                                | Ведущий инженер          |                    |                   |               |        |          |              |                    |      |  |
|               |                                                                                  |                          |                    |                   |               |        |          |              |                    |      |  |
|               |                                                                                  |                          |                    |                   |               |        |          |              |                    |      |  |
|               |                                                                                  |                          |                    |                   |               |        |          |              |                    |      |  |
|               |                                                                                  |                          |                    |                   |               |        |          |              |                    |      |  |
|               |                                                                                  |                          |                    |                   |               | 50 000 |          |              |                    |      |  |
|               |                                                                                  |                          |                    |                   |               |        |          |              |                    |      |  |
| <             |                                                                                  |                          |                    |                   |               |        |          |              |                    | •    |  |
| Подписи: Ива  | нов И. И.                                                                        |                          |                    |                   |               |        |          | Изменить нач | исления сотруднико | в ?  |  |

Если в программе не ведется история изменений штатного расписания, то выполняем следующие действия:

Кадры - Штатное расписание - Выбираем должность - Ставим Процент надбавки за вредность - Записать и закрыть.

Если сотрудник уже работает на этой должности, то делаем Кадровый перевод.

Кадры - Приемы, переводы, увольнения — Создать - Кадровый перевод - Выбираем сотрудника - Ставим галочку Перевести в другое подразделение, на другую должность перевыбираем подразделение и должность - вкладка оплата труда - должна появиться Надбавка за вредность - Провести и закрыть. 🛃 Кадры

|                                        | Пособия                                    |
|----------------------------------------|--------------------------------------------|
| Приемы, переводы, увольнения           | Сведения о застрахованных лицах (ФСС)      |
| Изменение оплаты сотрудников           | Сообщения ФСС об изменении ЭЛН             |
| Все отсутствия сотрудников             | Извешения ФСС                              |
| Больничные листы                       | Настоойки поямых выплат ФСС по сотрудникам |
| Отпуска                                | Вхоляцие запосы ФСС лля расчета пособий    |
| Командировки                           |                                            |
| Отпуска без сохранения оплаты          | ответы на запросы ФСС для расчета пособии  |
| Отпуска по уходу и возвраты из отпуска | См. также                                  |
| Графики, переносы отпусков             | Премии                                     |
| Изменение графиков работы списком      | Материальная помощь                        |
| Отгулы                                 | Работа в выходные и праздники              |
| Остатки отпусков                       | Сверхурочные, переработки                  |
| Отсутствия (болезни, прогулы, неявки)  | Переводы к другому работодателю            |
|                                        | Документы персучета                        |
| Штатное расписание                     | Электронные трудовые книжки                |
| Штатное расписание                     | Физические лица                            |
| Подразделения                          | Согласия на обработку ПДн                  |
| Должности                              | Военкоматы                                 |
|                                        | Воинские звания                            |

Составы военнослужащих

| дочавить         |            | сщо -  |
|------------------|------------|--------|
| ачисление        | Показатели | TIOKa  |
| Оплата по окладу | Оклад      | 40 000 |
|                  |            |        |
|                  |            |        |
|                  |            |        |
|                  |            |        |
|                  |            |        |
|                  |            |        |
|                  |            |        |
|                  |            |        |
|                  |            |        |
|                  |            |        |
|                  |            |        |
|                  |            |        |
|                  |            |        |
|                  |            |        |
|                  |            |        |
|                  |            |        |

## Посория

🔏 <u>Кадры</u>

🖩 Зарплата

🖬 Выплаты

| Работа с кадрами              | Воинский учет                                           |  |  |  |  |  |
|-------------------------------|---------------------------------------------------------|--|--|--|--|--|
| Кадровые отчеты               | Листки сообщений об изменениях                          |  |  |  |  |  |
| Все кадровые документы        | Сведения о приеме, переводе и увольнении для военкомата |  |  |  |  |  |
| Сотрудники                    | Сверка карточек воинского учета                         |  |  |  |  |  |
| Сервис 1С:Кабинет сотрудника  |                                                         |  |  |  |  |  |
|                               | Пособия                                                 |  |  |  |  |  |
| Приемы, переводы, увольнения  | Сведения о застрахованных лицах (ФСС)                   |  |  |  |  |  |
| Изменение оплаты сотрудников  | Сообщения ФСС об изменении ЭЛН                          |  |  |  |  |  |
| Все отсутствия сотрудников    | Извещения ФСС                                           |  |  |  |  |  |
| Больничные листы              | Настройки прямых выплат ФСС по сотрудникам              |  |  |  |  |  |
| Отпуска                       | Входящие запросы ФСС для расчета пособий                |  |  |  |  |  |
| Командировки                  | Ответы на запросы ФСС для расчета пособий               |  |  |  |  |  |
| Отпуска без сохранения оплаты |                                                         |  |  |  |  |  |
|                               |                                                         |  |  |  |  |  |

| 🗲 🔶 ☆ Приемы на работу, переводы, увольне             |  |  |  |  |  |  |  |  |
|-------------------------------------------------------|--|--|--|--|--|--|--|--|
| Сотрудник:                                            |  |  |  |  |  |  |  |  |
| Организация: 🗹 Крон-Ц                                 |  |  |  |  |  |  |  |  |
| Создать -                                             |  |  |  |  |  |  |  |  |
| Возврат из отпуска по уходу                           |  |  |  |  |  |  |  |  |
| Восстановление в должности                            |  |  |  |  |  |  |  |  |
| Изменение графика работы списком                      |  |  |  |  |  |  |  |  |
| Изменение условий оплаты отпуска по уходу за ребенком |  |  |  |  |  |  |  |  |
| Кадровый перевод                                      |  |  |  |  |  |  |  |  |
| Кадровый перевод списком                              |  |  |  |  |  |  |  |  |
| Отпуск по уходу за ребенком                           |  |  |  |  |  |  |  |  |
| Перемещение в другое подразделение                    |  |  |  |  |  |  |  |  |
| Перемещение между территориями                        |  |  |  |  |  |  |  |  |
| Прием на работу                                       |  |  |  |  |  |  |  |  |
| Прием на работу списком                               |  |  |  |  |  |  |  |  |
| Увольнение                                            |  |  |  |  |  |  |  |  |
| Увольнение списком                                    |  |  |  |  |  |  |  |  |

| 🗲 🔶 🏠 Кадров                  | ый перевод (создание) *            |                                     |                 |                     |               |
|-------------------------------|------------------------------------|-------------------------------------|-----------------|---------------------|---------------|
| Провести и закрыть            | 🗐 📑 Провести Провери               | ть 🖉 💽 - Присоединенн               | ные файлы       | 🔒 Приказ о перев    | юде (Т-5)     |
| Организация: Крон-Ц           |                                    | 👗 🖓 Дата: 01.08.2022                | 🗎 Номер:        |                     | печатать как: |
| Сотрудник: Иванов Дмит        | рий Иванович                       | <b>C</b>                            |                 |                     |               |
| Дата перевода: 01.08.2022     | 🛱 по: 🗎                            |                                     |                 |                     |               |
| Главное Оплата труда          | Трудовой договор 🛛 Дополнительно   |                                     |                 |                     |               |
| Перевести в другое по         | дразделение или на другую долж     | КНОСТЬ                              |                 |                     |               |
| Филиал (обособл. подр.): [Н   | Крон-Ц                             | · · · · ·                           |                 |                     | Ил<br>Ос      |
| Подразделение:                | Отдел установки и эксплуатации обо | рудования 🝷 🗗                       |                 |                     |               |
| Должность:                    | Главный инженер /Отдел установки и | і эксплуатации оборуд 🔽 🕒 Колич. ст | гавок: <u>1</u> |                     | Гр            |
| Отразить в трудовой кни:      | жке                                |                                     |                 |                     | F-            |
| Трудовая функция:             |                                    | <b>↓</b>                            |                 |                     |               |
| 🗲 🔿 🗠 Калровый                | й перевол (созлание) *             |                                     |                 |                     |               |
| Провести и закрыть            | Провести Проверить                 | 🖉 📑 - Присоединенные файлы          | 🖨 Приказ        | о переводе (Т-5)    |               |
| Организация: Крон-Ц           |                                    | ▼ □ Дата: 01.08.2022 		 Но          | мер             | печатать как        |               |
| Сотрудник: Иванов Дмитрий     | Иванович                           |                                     |                 |                     |               |
| Дата перевода: 01.08.2022     | Ξ ΠΟ: Ξ                            |                                     |                 |                     |               |
| Главное Оплата труда Тру      | довой договор Дополнительно        |                                     |                 |                     |               |
| Изменить начисления 🗹 Г       | Теревод утвержден                  |                                     |                 | Доп. тарифы, коэффи | циенты        |
| 💿 Добавить 🕒 Отменит          | • ФОТ:                             | 44 000,00                           | Еще -           | 💿 Добавить 🧲        | ) Отменить    |
| Начисление                    | Показатели                         | Основание                           | Комментари      | Показатель 3        | начение К     |
| Оплата по окладу              | Оклад                              | 40 000                              |                 |                     |               |
|                               |                                    |                                     |                 |                     |               |
|                               |                                    |                                     |                 |                     |               |
|                               |                                    |                                     |                 |                     |               |
|                               |                                    |                                     |                 |                     |               |
|                               |                                    |                                     |                 |                     |               |
| •                             |                                    |                                     | •               |                     |               |
| Надбавка за вредные условия т | труда 10,00 %                      |                                     |                 |                     |               |

Если вам требуется консультация по волнующим вопросам - позвоните по тел.

+7 (812) 334-44-71